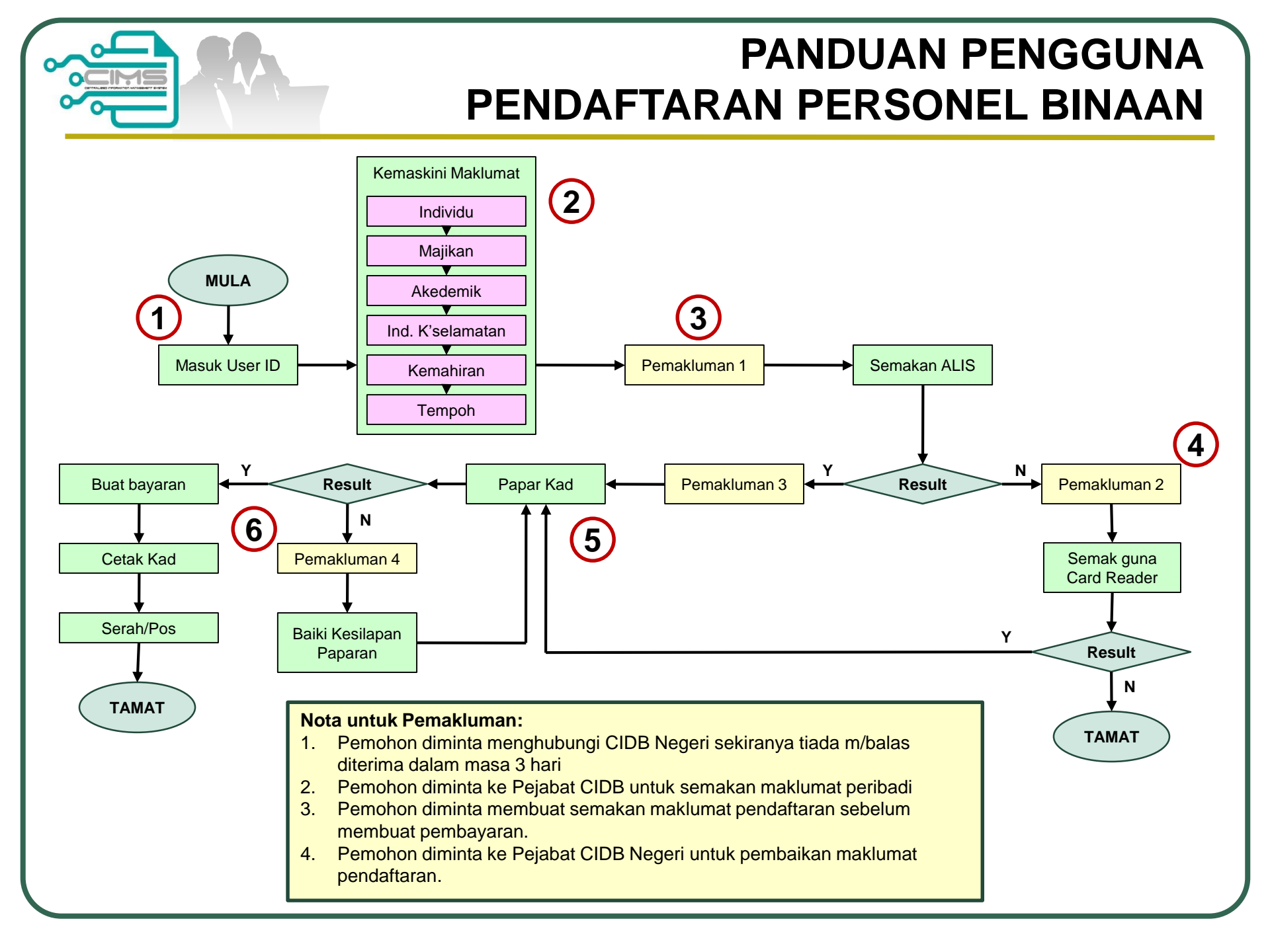

# **PANDUAN 1-1**

#### Daftar ID CIMS

|   | C<br>1300<br>Isnin - Jumaat (Kecua                                                    | BB CARELINE<br>88 CIDB(2432)<br>cidb@cidb.gov.my<br>ali Hari Kelepasan Am)<br>8:30 AM - 5:30 PM |
|---|---------------------------------------------------------------------------------------|-------------------------------------------------------------------------------------------------|
|   | Log masuk ke akaun CIDB                                                               | anda                                                                                            |
|   | L ID pengguna                                                                         |                                                                                                 |
| F | Kata laluan                                                                           |                                                                                                 |
|   | Bagi pengguna<br>pertama kali<br>menggunakan<br>sistem ini , sila<br>tekan butang ini | Log Masuk<br>atkan kata laluan CIMS<br>u cipta ID pengguna                                      |
|   | Daftar Baru<br>• Untuk kontraktor baru<br>baru / Penyelia latihar<br>dan lain-lain    | u / <mark>Personel binaan</mark><br>h baru / Pelatih baru                                       |
|   | Lupa ID pengguna? / Lupa ka                                                           | ta laluan?                                                                                      |

Pemohon yang pertama kali menggunakan sistem CIMS perlu membuka akaun pengguna terlebih dahulu. Terdapat 2 kategori akaun pengguna iaitu:

- i) Individu : Warganegara, pemastautin tetap dan pemastautin sementara sahaja
- ii) Syarikat : Syarikat bukan kontraktor yang telibat dengan kerja pembinaan

#### Akuan Individu hendaklah

- i) Memiliki Kad Pengenalan (biru, merah atau hijau)
- ii) Mempunyai alamat email yang masih aktif
- iii) Mendaftarkan nombor telefon bimbit yang aktif

#### Akaun Syarikat hendaklah

- i) Berdaftar dengan SSM
- ii) Mempunyai alamat email yang masih aktif
- iii) Mendaftarkan nombor telefon bimbit yang aktif

Setelah akaun pengguna disahkan, pemohon perlu login semula sistem untuk meneruskan permohonan

# **PANDUAN 1-2**

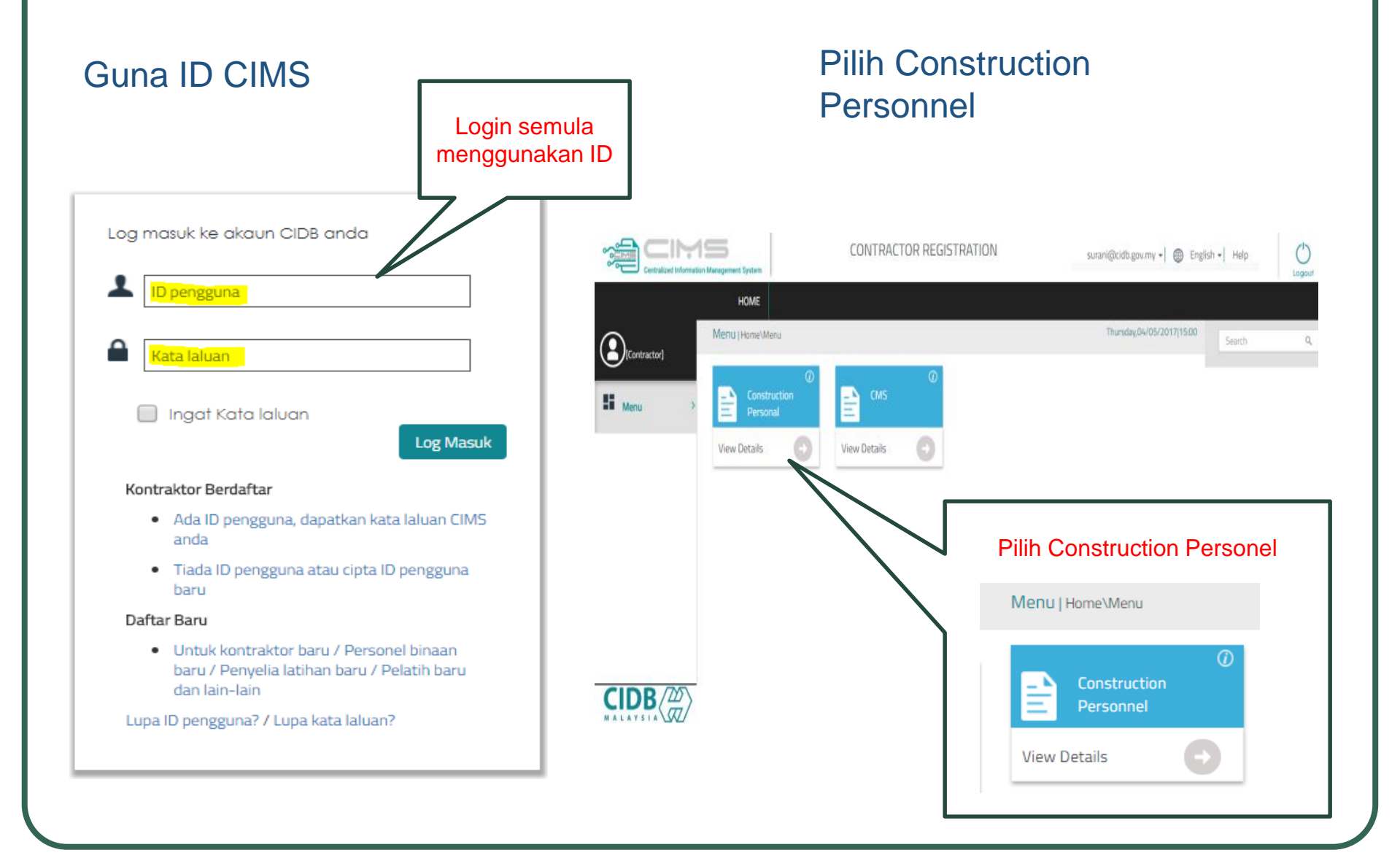

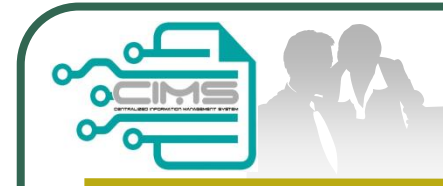

#### Application Construction Personnel Card

| tegory Type *                                  | Identity Type *                 | Identification Card No * | 1                                                                                                    |
|------------------------------------------------|---------------------------------|--------------------------|----------------------------------------------------------------------------------------------------|
| ERSONAL BINAAN                                 | IDENTIFICATION CARD             | 640225-07-5069           | J                                                                                                    |
| plicant Name must follow as per Mykad or Passp | ort                             |                          |                                                                                                    |
| plicant Name *                                 |                                 | D.O.B *                  |                                                                                                    |
| APPLICANT NAME                                 |                                 | 25/02/1964               |                                                                                                    |
| Mykad Address                                  |                                 |                          |                                                                                                    |
| First Address *                                | Second Add                      | ess *                    | Third Address                                                                                              |
| FIRST ADDRESS                                  | SECOND                          | ADDRESS                  | THIRD ADDRESS                                                                                              |
| Post Code *                                    | City *                          |                          | State *                                                                                                    |
| POST CODE                                      | CITY                            |                          | ✓                                                                                                    |
| Gender*                                        | nd CIDB Access ID and Password. |                          | Permohonan BARU<br>- Pastikan maklumat diisi dengar<br>lengkap dan tepat<br>-Medan bertanda * adalah wajib |
|                                                |                                 |                          | UIISI                                                                                                    |
| HANDPHONE NO                                   | AILID                           |                          |                                                                                                    |

### Paparan 1-7 adalah untuk permohonan baru dan pembaharuan

| ← → C ① | cimsapp.cidb.gov.my/CPBv2/fo                                                                       | rms/transactions/regpersonaldeta<br>ersonner Gara (Persona | ails.aspx?opt=R&cpb=NQSWkQcZF5<br>IT MIOMALION)                  | )zguDAS/0vBZV/Fp4P2AfPKCqJ1amptbA96BBc1uE/7g==&regby=I&regid=3JeZI 🛧 🛛 🖤 🔹 🚺                                                                                                    |
|---------|----------------------------------------------------------------------------------------------------|------------------------------------------------------------|------------------------------------------------------------------|----------------------------------------------------------------------------------------------------|
| Aţ      | plicant Identity No : 911007155097                                                                 | Applicant Name : BRAYAN MA                                 | JID BIN ABU                                                      |                                                                                                    |
|         | Personal Informatio                                                                                | n                                                          |                                                                  |                                                                                                    |
|         | If Required, Please of<br>Field with an asterisk (*) are man<br>Category Type *<br>PERSONAL BINAAN | Identity Type *                                            | Email Id with latest detail Identification Card No* 911007155097 | Sila langkankan maklumat                                                                                                    |
|         | Applicant Name ** BRAYAN MAJID BIN ABU                                                             |                                                            | D.O.B **<br>07/10/1991                                           | yang dikehendaki mengikut                                                                                                    |
|         | Contact No *                                                                                       | Email Id *                                                 | COM                                                              | turutan nanaran 1-7                                                                                                    |
|         | Update Next                                                                                        | wi 🧿                                                       |                                                                  | <ul> <li>Maklumat hendaklah lengka<br/>dan tepat</li> <li>Medan bertanda * adalah<br/>wajib diisi</li> <li>Tekan butang Update dan<br/>Next untuk paparan<br/>berikutnya</li> </ul> |

Renew Construction Personnel Card (Company & Experience)

#### Lengkapkan paparan 2 berkaitan maklumat majikan atau bekerja sendiri

|                                                                                             | Ŭ              |       |                                |        |                   |
|---------------------------------------------------------------------------------------------|----------------|-------|--------------------------------|--------|-------------------|
| Company & Experience                                                                        |                |       |                                |        |                   |
|                                                                                             |                |       |                                |        |                   |
|                                                                                             |                |       |                                |        |                   |
| Please fill in Company detail.                                                              |                |       |                                |        |                   |
| Field with an asterisk (*) are mandatory                                                    |                |       |                                |        |                   |
| Applicant Name *                                                                            |                |       |                                |        |                   |
| GARRETT ASHLEY FERNANDEZ                                                                    |                |       |                                |        |                   |
|                                                                                             |                |       |                                |        |                   |
| To Choose the company.Please type 3-5 letters of Company to find                            |                |       |                                |        |                   |
| Type Company Name *                                                                         |                |       | Company (Registered with CIDB) |        |                   |
| CIDB MALAYSIA                                                                               |                |       | CIDB MALAYSIA                  | $\sim$ | Self<br>Employed. |
|                                                                                             |                |       |                                |        |                   |
| Reference Detail (Name,Contact No,Email) must be valid information and currently working at | t company sele | ected | above.                         |        |                   |
| Reference Person Name *                                                                     | Reference C    | ontac | t No *                         |        |                   |
| GARY                                                                                        | 0173328        | 348   |                                |        |                   |
| Reference Email *                                                                           |                |       |                                |        |                   |
| GARY@GMAIL.COM                                                                              |                |       |                                |        |                   |
|                                                                                             |                |       |                                |        |                   |
|                                                                                             |                |       |                                |        |                   |
| Save & Next Back Next                                                                       |                |       |                                |        |                   |
| k                                                                                           |                |       |                                |        |                   |

1 2 3 4 5 6 7 8 9

Sekiranya nama majikan tidak tersenarai dalam List Company. Pemohon perlu memaklumkan kepada majikan untuk berdaftar dengan CIDB terlebih dahulu sebelum permohonan boleh dihantar.

Setelah melengkapkan paparan 2 sila tekan butang SAVE & NEXT

Renew Construction Personnel Card (Academic)

|            |                                                                                        | 1 2 3 4 5 6                                                 | -7-8-9-                                   |
|------------|----------------------------------------------------------------------------------------|-------------------------------------------------------------|-------------------------------------------|
| A          | cademic                                                                                |                                                             |                                           |
|            | Info!Please take note , befor                                                          | e start key in any related information to screen below. Ple | ease scroll down and refer to listing tal |
| Ple<br>Fie | ease fill in Academy detail.F<br>Id with an asterisk (*) are mandato<br>plicant Name * | lease take note only applicable for Mykad holder            |                                           |
|            | GARRETT ASHLEY FERNANDEZ                                                               |                                                             |                                           |
| Edu        | ucation Centre Type *                                                                  | Education Centre *                                          | V                                         |
| Edu        | ucation Level *                                                                        | Education Course *                                          | V                                         |
| Cei        | tificate : (Allow File Size : 1 Megabyte                                               | ·)*                                                         |                                           |
| E          | Browse                                                                                 |                                                             |                                           |
|            |                                                                                        | Upload                                                      |                                           |
|            | Clear Add to List                                                                      | Back Next                                                   |                                           |
| ENT        | ER TEXT TO SEAR                                                                        |                                                             |                                           |
| са         | demy Details                                                                           |                                                             |                                           |
|            | Level                                                                                  | Education                                                   | Education Centre                          |
|            |                                                                                        |                                                             |                                           |
|            | DIPLOMA                                                                                | Specialist Diploma in Architectural Technology              | PERSONNEL EDUCATION CENTER                |
|            |                                                                                        | Diploma in Civil Engineering                                | PERSONNEL EDUCATION CENTER                |

#### Lengkapkan paparan 3 berkaitan maklumat akademik

Sistem akan menyenaraikan sijil-sijil akademik berkaitan teknikal yang diiktiraf oleh CIDB. Sila pilih dan muatnaik sijil yang berkaitan.

Bagi sijil **bukan teknikal**, sila pilih **lain-lain pengkhususan bukan teknikal** dan muatnaik sijil berkaitan.

#### Nota:

Certificate

Click to View

Click to View

Sijil yang tidak diiktiraf oleh CIDB, rayuan boleh dikemukakan melalui careline CIDB dan pemohon diminta membuat semakan dan menyertakan status pengiktirafan sijil berkenaan melalui website Malaysian Qualifications Register (MQR) http://www2.mqa.gov.my/mqr/

Pemegang sijil selain diploma dan ke atas TIDAK WAJIB mengemaskini paparan ini

Pemohon perlu menekan butang ADD TO LIST untuk mengemaskini maklumat dan memuatnaik dokumen

Setelah melengkapkan paparan 3 sila tekan butang NEXT

Lengkapkan paparan 4

**Keselamatan** 

berkaitan maklumat Kursus

Renew Construction Personnel Card (Safety Courses)

|                                                                                                    | 5 6 7                | 9-                          |              |               | Permohoan pembaharuan pendaftaran tidak perlu melengkapkan paparan ini                                                                                |
|----------------------------------------------------------------------------------------------------|----------------------|-----------------------------|--------------|---------------|----------------------------------------------------------------------------------------------------|
| Safety Courses                                                                                                    |                      |                             |              |               | melainkan jika ada perubahan butiran                                                                                                    |
| Info!Please take note , before start key in any related information to scr                                                                                                    | een below. Please so | croll down and refer to lis | sting table. |               | manumat.                                                                                                    |
| Please fill in latest Safety Course detail.<br>Field with an asterisk (*) are mandatory<br>Choose the Applicant Name *<br>GARRETT ASHLEY FERNANDEZ<br>Safety Training Centre * |                      |                             |              |               | Maklumat kursus Keselamatan bagi<br>permohonan pendaftaran baru bagi<br>kursus SICW anjuran CIDB akan<br>dikemaskini oleh sistem secara<br>automatik. |
| Course Date *                                                                                                    |                      |                             |              |               | Penganjuran kursus keselamatan<br>bukan anjuran CIDB (NIOSH<br>PASSPORT) hendaklah dilengkapkan<br>dan muatnaik Kad NIOSH                             |
| Clear Add to List Back Next                                                                                                    | Upload               |                             |              |               | Pemohon perlu menekan butang ADD<br>TO LIST untuk mengemaskini<br>maklumat dan memuatnaik dokumen                                                     |
| Safety Course Details                                                                                                    |                      |                             |              |               | _                                                                                                    |
| # Safety Centre                                                                                                    | Niosh No             | Niosh Expiry Date           | Course Date  | Certificate   | Setelah melengkapkan paparan 4 sila                                                                                                    |
| Kursus Safety and Health Induction Course for Construction Workers (SICW)                                                                                                    |                      |                             | 07/12/2012   | Click to View |                                                                                                    |
|                                                                                                    | 1                    | 1                           | 1            | 1             |                                                                                                    |

Renew Construction Personnel Card (Skill Courses )

| Skill Courses InfolPlease take note, before start key in any related information to screen below. Please scroll down and refer to listing table. Please fil in Skill Course Academy detail. Field with an asterisk (*) are mandatory Concerter TASHLEY FERMANDEZ Skil Course * Course * Course * Course * Course Course Course * Course Course * Course Details Course Details Course Name Education Centre Certificate Course Name Education Centre Certificate Course Name Education Centre Certificate Course Name Course Name Education Centre Certificate Course Name Course Name Cou |                    | 1-2-3                                                   | <b>4 5 6 7 8 9</b>                                  | )—                   |  |  |
|----------------------------------------------------------------------------------------------------|--------------------|---------------------------------------------------------|-----------------------------------------------------|----------------------|--|--|
| Info/Please take note, before start key in any related information to screen below. Please scroll down and refer to listing table.   Please fill in Skill Course Academy detail.   Field with an asterisk (*) are mandatory   Choose the Appleant Name *   GARRETT ASHLEY FERNANDEZ   Skil Course *   Cather Type *   Education Centre *   Certificate (Allow File Size : 1 Megabyte) *   Upload   Clear   Add to List   Back   Next   Kil Courses Details   Course Name   Education Centre   Course Name   Education Centre   Course Name   Education Centre   Course Name   Education Centre   Course Name   Education Centre   Course Name   Education Centre   Certificate Add to List Back Next Notata to deplay                                                                                                    | Skill C            | Courses                                                 |                                                     |                      |  |  |
| Please fil in Skil Course Academy detail.<br>Fid with an asterisk (*) are mandatory<br>Choose the Applicant Name *<br>CGARRETT ASHLEY FERNANDEZ<br>Skil Course *<br>Cetticate (Allow File Size : 1 Megabyle) *<br>Browse.<br>Upload<br>Clear Add to List Back Next<br>ENTER TEXT TO SEAR<br>Kil Courses Details<br>Course Name Education Centre Certificate<br>Course Name Education Centre Certificate                                                                                                    | Info!P             | lease take note , before start key in any related infor | mation to screen below. Please scroll down and refe | er to listing table. |  |  |
| Held with an asterisk (*) are mandatory Choose the Applicant Name *  GARRETT ASHLEY FERNANDEZ Skill Course *  Education Centre Type * Education Centre *  Certificate (Allow File Size : 1 Megabyle) *  Browse  Upload  Clear Add to List Back Next  NTER TEXT TO SEAR  kill Courses Details  Course Name Education Centre Certificate  No data to display                                                                                                    | Please f           | fill in Skill Course Academy detail.                    |                                                     |                      |  |  |
| Create Text To SEAR  Kill Courses Name Education Centre  Course Name Education Centre  Course Name Education Centre  Course Name Education Centre  No data to display                                                                                                    | Field with         | an asterisk (*) are mandatory                           |                                                     |                      |  |  |
| Skil Course *  Skil Course *  Certificate (Allow File Size : 1 Megabyte) *  Browse.  Upload  Clear Add to List Back Next  Nter Text TO SEAR  Kill Courses Details  Course Name Education Centre Certificate  No data to display                                                                                                    | GARRE              | TT ASHLEY FERNANDEZ                                     |                                                     |                      |  |  |
| Shin Course<br>Education Centre Type * Education Centre *<br>Certificate (Allow File Size : 1 Megabyte) *<br>Browse<br>Upload<br>Clear Add to List Back Next<br>NTER TEXT TO SEAR<br>Kill Courses Details<br>Course Name Education Centre Certificate<br>No data to display                                                                                                    | Skill Cours        | 2                                                       |                                                     |                      |  |  |
| Education Centre Type * Education Centre * Certificate Education Centre * Education Centre * Education Centre * Education Centre * Education Centre * Education Centre Certificate Education Centre Certificate                                                                                                    | Skill Cours        |                                                         |                                                     |                      |  |  |
| Certificate (Allow File Size : 1 Megabyle)*   Browse                                                                                                    | Education          | Centre Type * Education Centre *                        | ×                                                   |                      |  |  |
| Browse Upload  Clear Add to List Back Next  ENTER TEXT TO SEAR  Kill Courses Details  Course Name Education Centre Certificate  No data to display                                                                                                    | Certificate        | (Allow File Size : 1 Megabyte) *                        |                                                     |                      |  |  |
| Clear     Add to List     Back     Next         ENTER TEXT TO SEAR         Kill Courses Details         Course Name     Education Centre         Certificate   No data to display                                                                                                    | Browse             | e                                                       |                                                     |                      |  |  |
| Clear     Add to List     Back     Next         ENTER TEXT TO SEAR         kill Course Details         Course Name     Education Centre         Course Name         Education Centre         No data to display                                                                                                    |                    |                                                         | Upload                                              |                      |  |  |
| ENTER TEXT TO SEAR  kill Course Details  Course Name Education Centre Certificate  No data to display                                                                                                    | Clea               | ar Add to List Back Next                                | I                                                   |                      |  |  |
| Kill Course Details         Course Name       Education Centre       Certificate         Image: Course Name       Image: Course Name       Image: Certificate         Image: No data to display       No data to display       Image: Certificate                                                                                                    | ENTER TEX          | KT TO SEAR                                              |                                                     |                      |  |  |
| Course Name     Education Centre     Certificate       Image: Course Name     Image: Certificate     Image: Certificate                                                                                                    | Skill Cours        | ses Details                                             |                                                     |                      |  |  |
| No data to display                                                                                                    | ŧ                  | Course Name                                             | Education Centre                                    | Certificate          |  |  |
| No data to display                                                                                                    |                    |                                                         |                                                     |                      |  |  |
|                                                                                                    | No data to display |                                                         |                                                     |                      |  |  |

#### Lengkapkan paparan 5 berkaitan maklumat kemahiran

Sistem akan menyenaraikan sijil-sijil kemahiran yang diiktiraf oleh CIDB. Sila pilih dan muatnaik sijil yang berkaitan.

#### Nota:

Sijil yang tidak diiktiraf oleh CIDB, rayuan boleh dikemukakan melalui careline CIDB dan pemohon diminta membuat semakan dan menyertakan status pengiktirafan sijil berkenaan melalui website Malaysian Qualifications Register (MQR) http://www2.mqa.gov.my/mqr/

Paparan ini TIDAK WAJIB bagi pemohon yang tidak mempunyai sebarang sijil kemahiran

Pemohon perlu menekan butang ADD TO LIST untuk mengemaskini maklumat dan memuatnaik dokumen

Setelah melengkapkan paparan 5 sila tekan butang NEXT

#### Lengkapkan paparan 6 berkaitan maklumat Pewaris

Renew Construction Personnel Card (Beneficiary)

| Dependicion                             | 0000               | 6 | 8 9                      |  |
|-----------------------------------------|--------------------|---|--------------------------|--|
| beneficiary                             |                    |   |                          |  |
| Please fill in Beneficiary detail.      |                    |   |                          |  |
| ield with an asterisk (*) are mandatory |                    |   |                          |  |
| hoose the Applicant Name *              |                    |   |                          |  |
| GARRETT ASHLEY FERNANDEZ                |                    |   |                          |  |
| eneficiary Relation Type *              |                    |   |                          |  |
| MOTHER                                  | $\sim$             |   |                          |  |
| eneficiary Id *                         | Beneficiary Name * |   | Beneficiary Contact No * |  |
| 011111111                               | MUM FERNANDEZ      |   | 0173328348               |  |
| eneficiary Address *                    |                    |   | ·                        |  |
| KEPONG BARU,                            |                    |   |                          |  |
| 52100 KL,                               |                    |   |                          |  |
| MALAYSIA                                |                    |   |                          |  |
|                                         |                    | ) |                          |  |

Maklumat pewaris hendaklah diisi dengan lengkap dan tepat.

Maklumat pertalian waris selain dari yang disenaraikan didalam paparan ini TIDAK DIBENARKAN

Pemohon perlu menekan butang UPDATE untuk mengemaskini maklumat

Setelah melengkapkan paparan 6 sila tekan butang NEXT

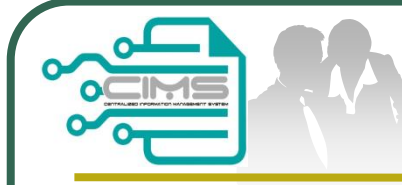

# Paparan 7 adalah ringkasan permohonan.

Renew Construction Personnel Card (Result)

| Registration Information              | Registration Checklist Summary |
|---------------------------------------|--------------------------------|
| Identity No : 710101105765            | Personal Information           |
| Name : GARRETT ASHLEY FERNANDEZ       | Company & Experience           |
| Job Category : PENGURUS PROJEK BINAAN | Academic                       |
| Tred List : 526                       | Safety Courses                 |
|                                       |                                |

Pemohon diminta menyemak permohonan yang dibuat.

Dalam maklumat pendaftaran adalah kelayakkan pendaftaran pemohon berdasarkan kepada maklumat yang diisi dalam paparan 1-6

Back Next

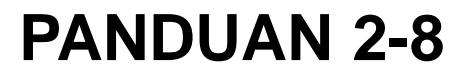

Paparan 8 adalah pilihan tempoh pendaftaran

Renew Construction Personnel Card (Card Duration)

|                                                 | 1               | 2 3 4        | 5 6 7 8                  | 9               |  |  |  |
|-------------------------------------------------|-----------------|--------------|--------------------------|-----------------|--|--|--|
| Card Duration                                   |                 |              |                          |                 |  |  |  |
| ENTER TEXT TO SEAR  Registered Personal Details |                 |              |                          |                 |  |  |  |
| Category Type                                   | Identity Type   | Identity No  | Name                     | Duration (Year) |  |  |  |
|                                                 |                 |              |                          |                 |  |  |  |
| Identification Card                             | Personal Binaan | 710101105765 | GARRETT ASHLEY FERNANDEZ | 1 2 3 4 5 None  |  |  |  |
|                                                 |                 |              |                          |                 |  |  |  |

Back Next

Lengkapkan medan berkaitan dan tekan butang NEXT

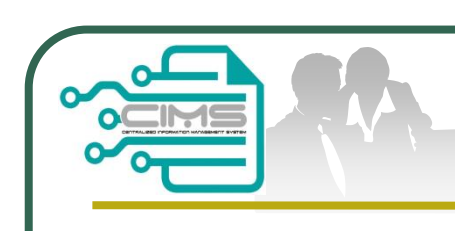

# Paparan 9 adalah Perakuan permohonan

Renew Construction Personnel Card (Payment Summary & Declaration)

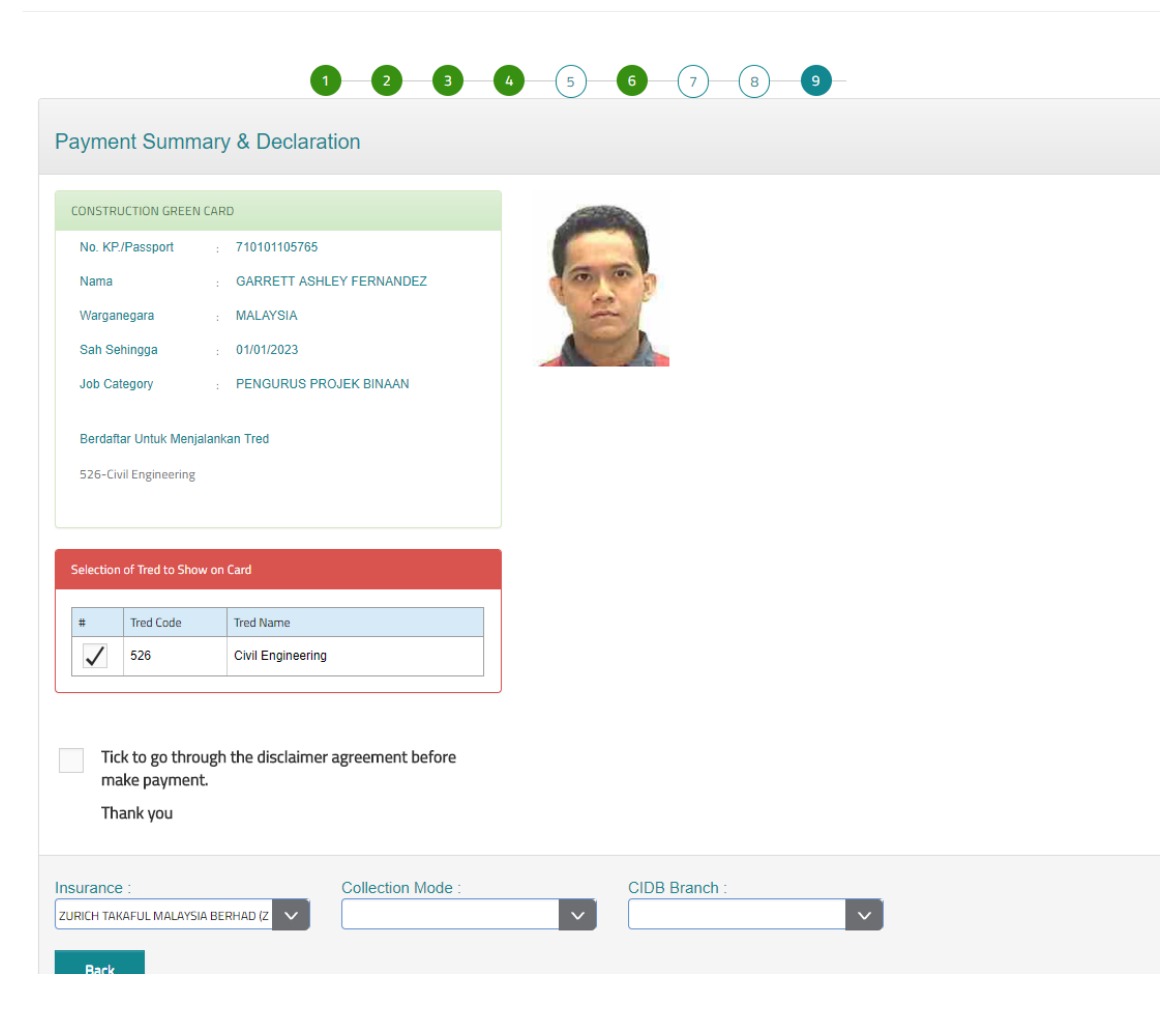

Pemohon hendaklah mengisi setiap medan didalam paparan ini. Kegagalan melengkapkan paparan ini akan menyebabkan maklumat tred pada kad tidak akan dipaprkan.

Pemohon hendaklah melengkapkan

- i) Tred kemahiran (maksima 5 tred sahaja).
- ii) Membuat pengakuan maklumat yang diisi adalah benar
- iii) Syarikat Perlindungan Takaful
- iv) Kaedah penyerahan kad
- v) Pejabat CIDB Negeri/Cawangan pilihan

#### Tekan butang SUBMIT

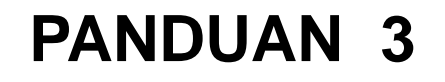

Setelah pemohon menekan butang SUBMIT, sistem akan memaparkan

Permohonan anda telah diterima dan sedang diproses. Anda akan mendapat maklum balas berkaitan status permohonan anda sebentar lagi. Sekiranya anda tidak menerima sebarang makluman melalui telefon anda dalam tempoh 3 hari, sila hubungi Pejabat CIDB Negeri

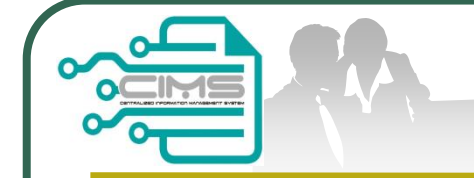

## **PANDUAN 4**

Sekiranya pemohon menerima makluman berikut

### Permohonan anda tidak dapat diproses. Sila hadir ke Pejabat CIDB (dinyatakan) dalam tempoh 30 hari bagi tujuan pengesahan maklumat

Pemohon dikehendaki hadir ke pejabat CIDB yang dinyatakan dengan membawa dokumen pengenalan diri asal anda

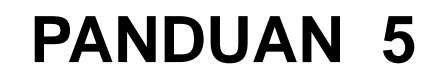

Sekiranya pemohon menerima makluman berikut

Permohonan anda telah BERJAYA. Sila login semula untuk pengesahan butiran pendaftaran anda sebelum membuat pembayaran. Pembayaran hendaklah dibuat dalam tempoh 30 hari.

Pemohon dikehendaki login semula dalam Sistem CIMS.

Pemohon dikehendaki menyemak dan mengesahkan butiran pendaftaran.

Sekiranya pemohon mengesahkan butiran pendaftaran adalah tepat, bayaran boleh dibuat secara online atau datang ke pejabat CIDB yang dinyatakan.

Kad Pendaftaran Personel Binaan akan dicetak setelah bayaran disahkan

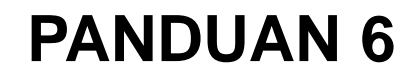

Sekiranya semakan mendapati terdapat kesilapan pada butiran pendaftaran, pemohon perlu menekan butang **Tidak Setuju** 

Seterusnya sistem akan memapar di dalam skrin seperti berikut

# Sila hadir ke Pejabat CIDB (dinyatakan) dalam tempoh 30 hari bagi tujuan butiran pendaftaran

Pemohon diminta untuk mengesahkan pembetulan tersebut sebelum pembayaran dibuatsecara online atau datang ke pejabat CIDB yang dinyatakan.

Kad Pendaftaran Personel Binaan akan dicetak setelah bayaran disahkan